# Conoce todo sobre Proctorizer ICPNA

Te compartimos todo lo que necesitas saber sobre Proctorizer y puedas rendir con éxito las evaluaciones de tus clases a distancia.

Proctorizer es una herramienta que nos ayuda a monitorear todos los exámenes que se rindan en nuestras clases a distancia, permitiendo a nuestros estudiantes desarrollar el examen en un ambiente académico controlado y seguro, protegiendo las preguntas y respuestas.

Aquí te contamos los pasos que debes seguir para activar **Proctorizer ICPNA\*.**\* Recuerda que **Proctorizer ICPNA** solo funciona desde el navegador Google Chrome.

## EL PRIMER DÍA DE CLASE A DISTANCIA:

En tu computadora de escritorio o portátil (no tablet o celular), debes ingresar al **navegador Google Chrome y descargar la extensión Proctorizer** para Google Chrome.

Ingresa aquí y descarga la extensión Proctorizer para Google Chrome: <u>https://chrome.google.com/webstore/detail/proctorizer/kdkdbboalbdaiacbkddekbiaijhlfdal</u>

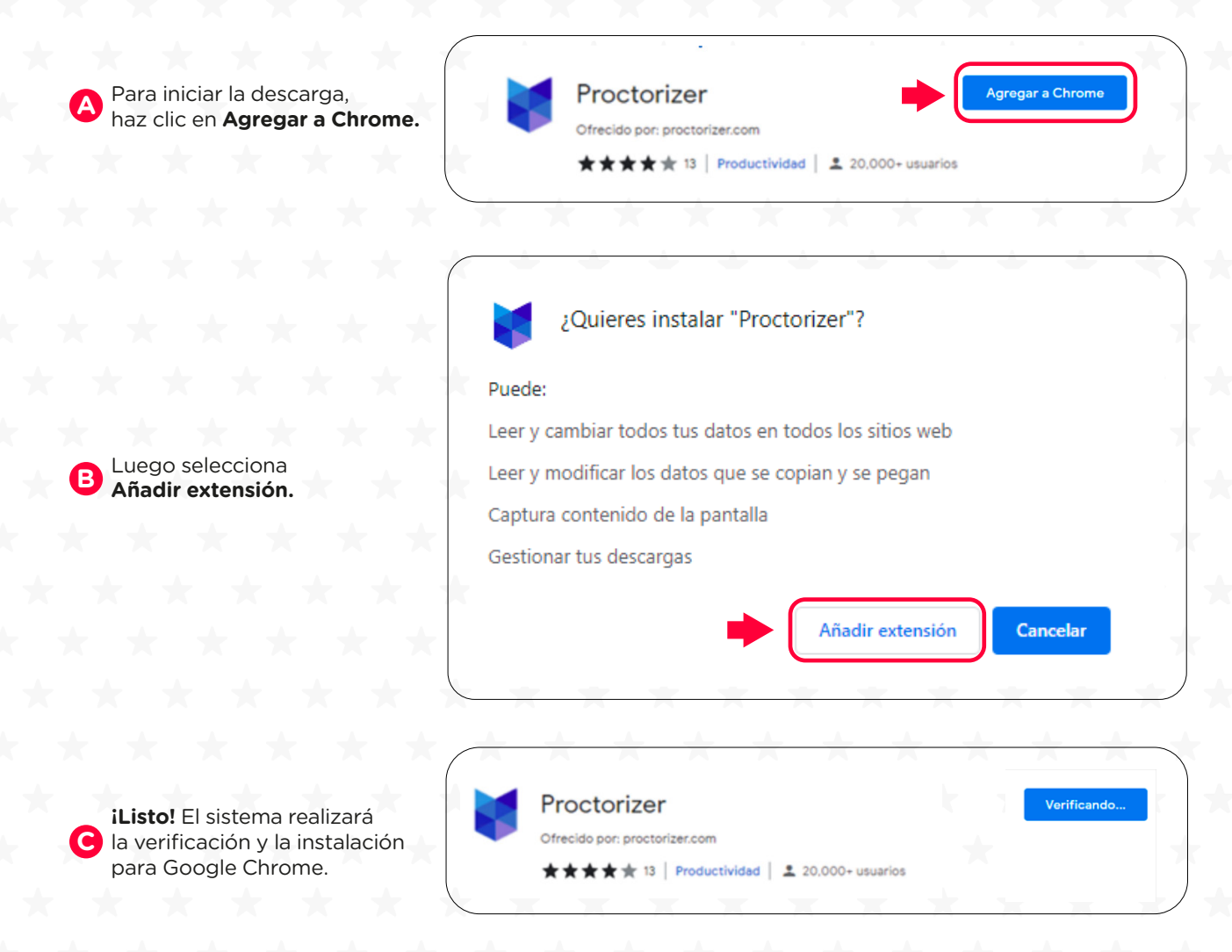

## EL DÍA DE TU EVALUACIÓN:

A Ingresa a **icpna.edu.pe** y dale clic al botón **We Canvas** (ubicado en la esquina superior derecha).

Inicia sesión con tu código de alumno o documento de identidad y contraseña.

En el panel principal, dale clic a Tablero/Dashboard. С

| 12345657   |         |
|------------|---------|
| Contraseña |         |
|            |         |
|            |         |
|            | 6       |
|            | * * * * |

**INTERMEDIATE 11** 

Virtual 202202 Intermedio 11 19:

111

**ICPN** 

Iniciar sesión

Ingresa a tu curso.

Cada vez que tengas una evaluación deberás seleccionar Proctorizer ICPNA Evaluations y dar clic a "Tomar examen" según las indicaciones de tu docente.

Dentro de We Canvas, visualizarás la Página de consentimiento.

Aquí te explicamos cómo se utiliza la información que se recopila en el examen y las acciones penalizadas durante el mismo.

Es importante leer el acuerdo de examen detalladamente antes de iniciar. Al finalizar, debes dar clic en el botón "Acepto el acuerdo"

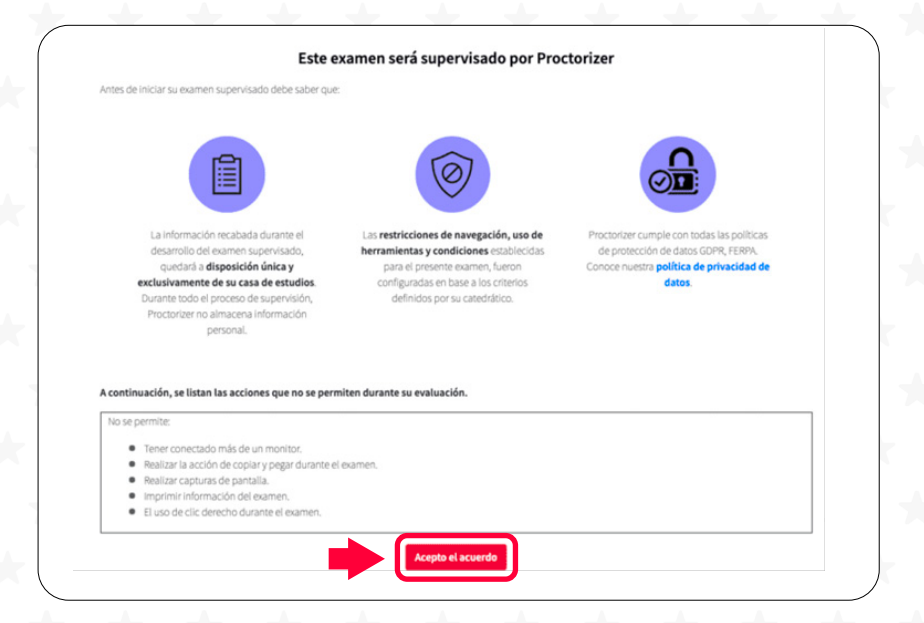

## Inicia la Prueba de diagnóstico.

En esta etapa, **Proctorizer ICPNA** te solicitará el cierre de pestañas del navegador. Ten en cuenta que debes tener conectado un solo monitor.

Debes validar que todos los círculos estén sombreados completamente.

#### Pantalla Única

Si al ingresar, el círculo de **Pantalla única** no aparece completo, se requiere que desactives los monitores adicionales para tomar tu examen. Asegúrate de desconectar cualquier pantalla adicional antes de iniciar.

## B

#### **Cerrar Pestañas**

Luego dale clic a Continuar.

Si al ingresar, el círculo de **Cerrar Pestañas** no aparece completo, significa que se requiere que cierres todas las pestañas abiertas en tu navegador para tomar tu examen. Cierra todas las pestañas haciendo clic en el botón **"Cerrar automáticamente".** 

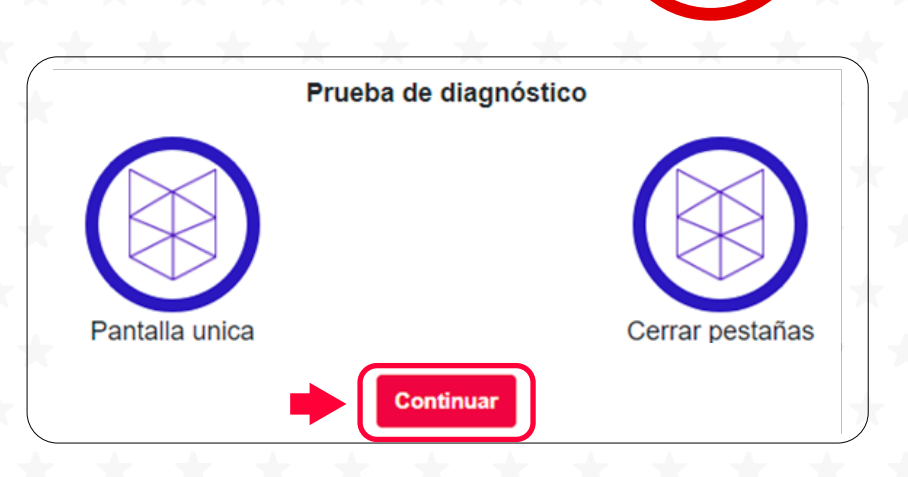

Finalmente, visualizarás recomendaciones, lee detenidamente y dale clic a **Iniciar el examen supervisado.** 

Antes de continuar su examen supervisado, le recomendamos tomar en cuenta lo siguiente:

Durante la sesión del examen deberá mantenerse sentado frente a su computadora. No está permitido levantarse y ausentarse durante el tiempo establecido para desarrollar su evaluación. Realice su examen en una ubicación donde NO lo puedan interrumpir. Si está utilizando un equipo portátil revise que esté conectado a la corriente eléctrica o que tenga la 1 batería suficiente para el tiempo de duración del examen Verifique que tenga una conexión a internet estable durante el examen ya que si se desconecta se dará por terminada la sesión del examen, de preferencia, conecte su equipo por medio de cable de red si es posible. Verifique que no tenga actualizaciones o algún reinicio programado que pueda interrumpir el desarrollo de su examen supervisado

**NOTA:** Recuerda que Proctorizer ICPNA solo se activará y usará para las evaluaciones a través de nuestra plataforma We Canvas. Proctorizer no interfiere, ni bloquea programas, páginas, etc. iListo! Ahora ya tienes información para que inicies de esta nueva experiencia con **Proctorizer ICPNA** 

## IMPORTANTE

Durante el desarrollo de la evaluación, podrás realizar tus consultas concisas al docente ya que al demorarte por más de 60 segundos causará la expulsión del examen. Aplica para writing, quizzes, examen parcial escrito y examen final escrito de acuerdo a cada nivel de estudio.

En caso de desconexión o expulsión se te considerará el puntaje obtenido hasta donde hayas avanzado el examen.

Si la desconexión o expulsión solo del examen final escrito es debidamente justificada, podrás solicitar rendir el examen rezagado en las fechas programadas por ICPNA. Esta solicitud podrá ser tramitada a través de consultas@icpna.edu.pe antes del inicio del siguiente ciclo, previo pago por examen rezagado y estará sujeta a evaluación.

## ¿CÓMO REPORTAR PROBLEMAS TÉCNICOS CON

# Proctorizer<sub>ICPNA</sub>?

Si tienes una evaluación programada y tienes algún problema o incidencia técnica para realizar la descarga de **PROCTORIZER ICPNA**, puedes reportarla siguiendo estos pasos:

| 1        |  |
|----------|--|
|          |  |
| <u> </u> |  |
|          |  |

Ingresa a la opción "Proctorizer ICPNA Evaluations".

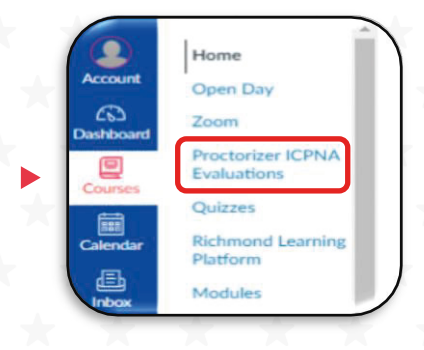

| clic a <b>"Tomar examen".</b> |
|-------------------------------|
| correspondiente dando         |
| Selecciona tu examen          |

|                                 | Exámenes de Proctorizer |
|---------------------------------|-------------------------|
| 112 Reading Quiz A              | Tomar examen            |
| TEST PROCTORIZER                | Tomar examen            |
| EST PROCTORIZER 2               | Tomar examen            |
| Vriting TEST (Cuadro de Texto)  | Tomar examen            |
| Writing TEST (Carga de Archivo) | Tomar examen            |

En la parte inferior derecha, dale clic a este ícono:

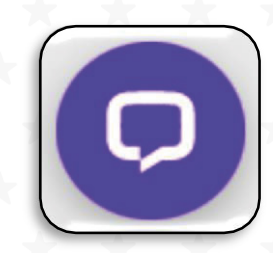

4

Registra tu nombre y correo electrónico en el formulario y dale clic a **"Iniciar el chat".** 

Escribe tu consulta y un agente

Debes tomar en cuenta que el

tiempo transcurrido del examen no se detendrá al realizar tus

se comunicará contigo.

consultas.

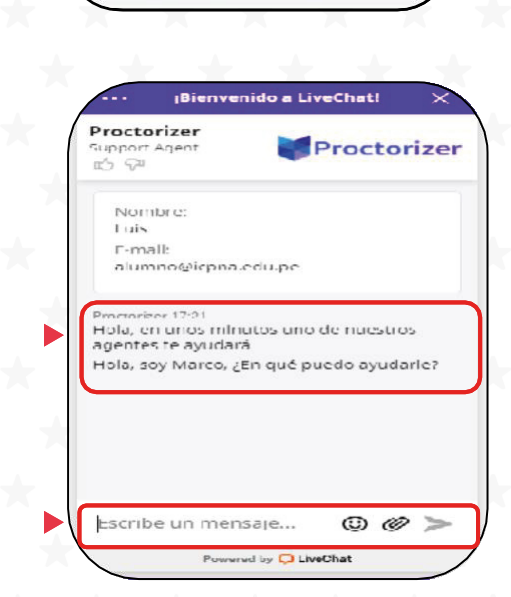

- Si no tienes una evaluación programada y tienes algún problema o incidencia técnica para realizar la descarga de PROCTORIZER ICPNA deberás seguir estos tres pasos:
  - 1. Debes ingresar a https://proctorizer.com/
  - Luego, ubícate en la parte inferior de la página y dale clic a la sección
     Necesitas apoyo? - Centro de ayuda
  - **3.** Finalmente, registra tu nombre y correo electrónico en el formulario y dale clic a **"Iniciar el chat".**

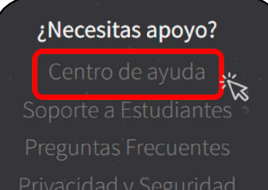

## REQUISITOS MÍNIMOS DEL SISTEMA

Después de haber descargado **Proctorizer** y antes de iniciar con el uso de, asegúrate de cumplir con los siguientes requisitos mínimos del sistema:

## Sistema Operativo

- Windows 10 o versiones superiores.
- Mac OS 12 o versiones superiores.
- Ubuntu 18.04 o versiones superiores.
- Chrome OS 58+5 o versiones superiores.

### Navegador

Google Chrome (con la versión actualizada).

### Conexión a Internet

- Se requiere una velocidad de conexión constante de 1 Mbps.
- De preferencia utilizar una conexión por cable.

## Te dejamos el TOP FIVE de Proctorizer ICPNA.

- 1. Ingresa desde una computadora de escritorio o portátil (no tablet o celular) y asegúrate que esté enchufada en todo momento.
- 2. Busca una conexión a Internet confiable (se recomienda una conexión a Internet por cable).
- 3. Ten activa siempre tu cámara web.
- 4. Busca un espacio privado y tranquilo para realizar el examen (sin que entren, ni pasen otras personas).
- 5. Evita otro dispositivo en el espacio del examen (por ejemplo: TV, estéreo, teléfono).